# **#Sonstiges | Raspberry Pi OLED Systemstatus**

# Was wollen wir?

Eine Statusanzeige der Betriebsdaten unseres Raspberrys

# Warum wollen wir das?

Schnelle Übersicht der Systemdaten

# Und wie geht das genau?

### Welche Hardware benötigen wir für dieses Projekt?

- Einen Raspberry nach Wahl (bei mir laufen Pi 3 und 4 damit)
- Ein OLED Display 128 x 32 z.B. dieses: Klick mich
- Ein lauffähiges OS mit SSH wird vorausgesetzt

#### Punkt 1:

Der Anschluss des OLED Display am Raspberry erfolgt wie folgt:

VCC = PIN 1

SDA = PIN 3

SCK = PIN 5

GNN = PIN 6

## Punkt 2:

Als erstes installieren wir die folgenden Pakete.

Code

| sudo | apt-get                     |         | install     | python3-pip         |
|------|-----------------------------|---------|-------------|---------------------|
| sudo | pip3                        | install | adafruit-ci | rcuitpython-ssd1306 |
| sudo | apt-get                     |         | install     | python3-pil         |
| sudo | apt-get                     | install | -у          | python-smbus        |
| sudo | apt-get install -y i2c-tool | S       |             |                     |

## Punkt 3:

Nun aktivieren wir in der Rasperry-Config I2C und SPI und starten den Pi neu.

|                    |                    |                        |                                | rasp                               | i-config                                                 |
|--------------------|--------------------|------------------------|--------------------------------|------------------------------------|----------------------------------------------------------|
| Options<br>Options | >                  | I2C<br>SPI             | >                              | Enable<br>Enable                   | (Ja)<br>(Ja)                                             |
|                    | Options<br>Options | Options ><br>Options > | Options > I2C<br>Options > SPI | Options > I2C ><br>Options > SPI > | rasp<br>Options > I2C > Enable<br>Options > SPI > Enable |

sudo reboot

## Punkt 4:

Nachdem der Pi gestartet ist, verbinden wir uns mit SSH erneut und prüfen, ob das Display erkannt wurde.

Code

sudo i2cdetect -y 1

Dies sollte dann so aussehen:

Code

|     | 0    | 1    | 2 | 3 | 4    | 5 | б | -   | 7 | 8  | 9 | a | L | b | С |
|-----|------|------|---|---|------|---|---|-----|---|----|---|---|---|---|---|
| 00: |      |      |   |   | <br> |   |   | · – | - |    |   |   |   |   |   |
| 10: | <br> | <br> |   |   | <br> |   |   |     |   |    |   |   |   |   |   |
| 20: | <br> | <br> |   |   | <br> |   |   |     |   |    |   |   |   |   |   |
| 30: | <br> | <br> |   |   | <br> |   |   |     |   | 3c |   |   |   |   |   |
| 40: | <br> | <br> |   |   | <br> |   |   |     |   |    |   |   |   |   |   |
| 50: | <br> | <br> |   |   | <br> |   |   |     |   |    |   |   |   |   |   |
| 60: | <br> | <br> |   |   | <br> |   |   |     |   |    |   |   |   |   |   |
| 70: | <br> | <br> |   |   |      |   |   |     |   |    |   |   |   |   |   |

## Punkt 5:

Nun erstellen wir das benötigte Skript:

Code

sudo nano /home/pi/stats.py

# und füllen es mit folgendem Inhalt:

Python

Adafruit 2017 # Copyright (C) Industries & James # Author: DiCola DeVito Tony # Permission is hereby granted, free of charge, to any person obtaining a copy of this software and associated documentation files (the "Software"), to deal # # in the Software without restriction, including without limitation the rights # to use, copy, modify, merge, publish, distribute, sublicense, and/or sell copies of the Software, and to permit persons to whom the Software is # # # furnished to do so, subject to the following conditions: # # The above copyright notice and this permission notice shall be included in copies or substantial portions of the Software. # all # THE SOFTWARE IS PROVIDED "AS IS", WITHOUT WARRANTY OF ANY KIND, EXPRESS OR # IMPLIED, INCLUDING BUT NOT LIMITED TO THE WARRANTIES OF MERCHANTABILITY, # FITNESS FOR A PARTICULAR PURPOSE AND NONINFRINGEMENT. IN NO EVENT SHALL THE # AUTHORS OR COPYRIGHT HOLDERS BE LIABLE FOR ANY CLAIM, DAMAGES OR OTHER # # LIABILITY, WHETHER IN AN ACTION OF CONTRACT, TORT OR OTHERWISE, ARISING FROM, # OUT OF OR IN CONNECTION WITH THE SOFTWARE OR THE USE OR OTHER DEALINGS IN THE # SOFTWARE. This example is for use on (Linux) computers that are using CPython with Adafruit Blinka to support CircuitPython libraries. CircuitPython does # not # support PIL/pillow (python imaging library)! import time import subprocess from board import SCL, SDA import busio ImageDraw, from PIL import Image, ImageFont import adafruit ssd1306 the I2C # Create interface. i2c busio.I2C(SCL, SDA) Create the SSD1306 OLED class. # The first two parameters are the pixel width and pixel height. Change these # to the right size for your display! adafruit\_ssd1306.SSD1306\_I2C(128, 32, disp i2c) # Clear display. disp.fill(0) disp.show() # blank Create image for drawing. create image with mode '1' for 1-bit color. # Make sure to disp.width width = height disp.height = Image.new("1", (width, height)) image = # Get drawing object draw on image. to draw = ImageDraw.Draw(image) # Draw black filled box clear a to the image. ~ 0, width, draw.rectangle((0, height), outline=0, fill=0) # shapes. Draw some # First define some constants to allow easy resizing of shapes. padding -2 = top padding = height padding bottom = # Move left to right keeping track of the current x position for drawing shapes. 0 https://ubiquiti-networks-forum.de/wiki/entry/67-sonstiges-raspberry-pi-oled-systemstatus/ 4 # Load default font. font = ImageFont.load\_default()

Alles anzeigen

### Punkt 6:

Als letztes aktiveren wir den Autostart.

Code

sudo nano /etc/rc.local

und tragen über exit 0 folgendes ein:

Code

sudo python3 /home/pi/stats.py
exit 0

Nun den Pi neu starten und Ihr erhaltet folgende Anzeige:

#### 7272-82478df6-dd439-47e3-981d-c9d40e0d82a2-autoscaled-jpg

Disclaimer: Alle Anleitungen/Tutorials sind nach bestem Wissen und Gewissen verfasst, gehen immer von den definierten Software/Firmware-Versionen aus und sind auf das englische GUI ausgelegt.

Es gibt keine Garantien auf Erfolg. Im Falle eines Misserfolges hilft aber sicherlich die Community hier immer weiter.

Keiner der Autoren oder der Betreiber des Forums ist für die aus der Nutzung resultierenden Probleme/Herausforderungen verantwortlich.

Jegliche hier beschriebenen Schritte erfolgen ausnahmslos in eigener Verantwortung des Durchführenden. Eltern haften für ihre Kinder.

Auswählen: -

Gültige Software-Version Keine Firmware-Relevanz!

&